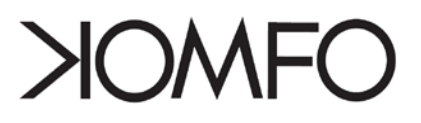

### Styr dit privatliv på Facebook

"Hvorfor skal alle mine venner have en nyhed om, at jeg lige er gået fra kæresten? Hvorfor kan jeg lige pludselig optræde i en annonce for Anders Foghs fanside? Hvordan har mine venner adgang til mine oplysninger gennem applikationer på Facebook?" Spørgsmål som disse har gjort Facebook til genstand for kritik for at krænke brugernes privatliv, men mange af de brugere, som klager over mangel på privatliv på Facebook, er ikke klar over muligheden for i høj grad selv at styre hvilke oplysninger de vil dele på Facebook.

Her følger 10 tips til hvordan du enkelt kan skræddersy Facebook til dit personlige behov. På denne måde kan du sikre at kollegaerne, de fjerne venner og andre ikke kan se alt hvad du lægger op på din Facebook, vel at mærke uden de pågældende "venner" er klar over dette.

#### Indhold

| Gruppér dine Facebook-venner                             | 2 |
|----------------------------------------------------------|---|
| Kontrollér dine venners adgangsniveau til din profil     | 2 |
| Bestem hvem der har adgang til dine fotos                | 3 |
| Bestem hvem der må skrive på din væg                     | 4 |
| Skjul dine kontaktinformationer                          | 5 |
| Synlighed i Facebook-søgninger                           | 5 |
| Synlighed i Google-søgninger                             | 6 |
| Bestem hvilke venner der kan se dine seneste aktiviteter | 6 |
| Undgå at optræde i sociale annoncer                      | 7 |
| Applikationsindstillinger                                | 7 |

DK-CERT DTU, CENTRIFUGEVEJ, BYGN. 356 • 2800 KGS. LYNGBY TELEFON: 3587 8887 • MAIL: CERT@CERT.DK WWW.CERT.DK

# XOMFO

#### Gruppér dine Facebook-venner

Med muligheden for at gruppere dine Facebook-venner i vennelister, er det nemt at styre hvilke oplysninger på Facebook de forskellige venner har adgang til. Du kan fx vælge at skelne mellem nærmeste venner, familie, kollegaer og studiekammerater – og selv bestemme hvilke grupper der har

adgang til hvad på din profil. Vennelisterne er et nyttigt redskab til at styre dine privatindstillinger på din profil, hvis du fx ønsker, at én eller flere af disse grupper ikke skal kunne se dine billeder, følge med i alt hvad du skriver via dine statusopdateringer, have adgang til din e-mail og meget andet.

For at lave vennelister skal du trykke på menuen "venner" i den blå bjælke, hvorefter du kan oprette en venneliste (se illustration). Når den nye liste er navngivet kan du vælge, hvilke venner, der skal være på den pågældende liste. En person kan godt være med på flere lister og nye venner kan tilføjes eksisterende lister i det øjeblik du accepterer venneanmodningen. På samme side er der mulighed for at redigere og slette vennelisterne, samt søge efter venner og tilføje dem til en liste.

| 22                | Alle venner                                                                 |
|-------------------|-----------------------------------------------------------------------------|
| •                 | Find venner                                                                 |
| Q                 | Gennemse                                                                    |
|                   | Telefonbog                                                                  |
| æ                 | Tilføjet for nylig                                                          |
|                   |                                                                             |
| 2                 | Opdateret for nylig                                                         |
| 2<br>List         | Opdateret for nylig<br>er                                                   |
| List              | Opdateret for nylig<br>er<br>Arbejde                                        |
| List              | Opdateret for nylig<br>er<br>Arbejde<br>Familie                             |
| List              | Opdateret for nylig<br>er<br>Arbejde<br>Familie<br>Nærmeste venner          |
| List<br>List<br>L | Opdateret for nylig<br>er<br>Arbejde<br>Familie<br>Nærmeste venner<br>Skole |

#### Kontrollér dine venners adgangsniveau til din profil

### Indstillinger Log af Søg Kontoindstillinger Indstillinger for personlige oplysninger Applikationsindstillinger

For at kontrollere hvilke Facebook-oplysninger, de forskellige vennelister helt specifikt har adgang til, skal du gå ind i *Indstillinger for personlige oplysninger.* Herefter kan du vælge mellem følgende fire menuer til beskyttelse af dine personlige oplysninger: *Profil*, *Søg*, *Nyheder og væg* og *Applikationer*.

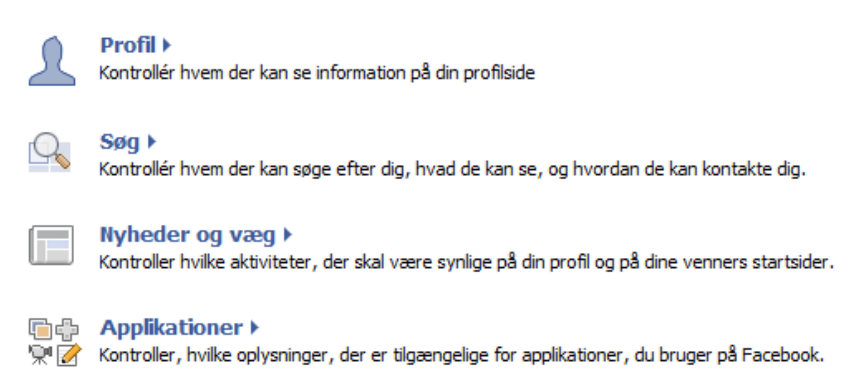

DK-CERT

DTU, CENTRIFUGEVEJ, BYGN. 356 • 2800 KGS. LYNGBY TELEFON: 3587 8887 • MAIL: CERT@CERT.DK WWW.CERT.DK ÅBOULEVARD 40, GÅRDHUSET • 2200 KØBENHAVN N TELEFON: 3535 3503 • MAIL: INFO@KOMFOAPPS.COM WWW.KOMFOAPPS.COM

# NOMFO

### Bestem hvem der har adgang til dine fotos

Du kan vælge hvem der må se de billeder, som bliver tagget med dit navn, og dermed undgå at fx kollegerne kan klikke sig ind på de uheldige fotos fra weekenden. Helt specifikt kan du vælge hvilke venner eller vennelister der må have adgang til listen over billeder af dig, som du eller dine venner har tagget.

Under menuen *Profil* (via fanen *Grundlæggende*) vises en række funktioner som bruges til at beskytte dine personlige oplysninger. For at ændre standardinstillingen *Fotos tagget af dig*, skal du klikke på pilen og aktivere menuen *Tilpas*.

Fotos tagget af dig

Kun venner

Alle
Venners venner
Kun venner
Tilpas...

| Fotos tagget af dig                                         |          |
|-------------------------------------------------------------|----------|
| Hvem kan se dette?                                          |          |
| 🔲 Alle på Facebook                                          |          |
| Venner                                                      |          |
| Venners venner<br>Mine venner og deres venner kan se dette. |          |
| Kun venner<br>Kun venner kan se dette.                      |          |
| Nogle venner     Vælg specifikke venner som kan se dette.   |          |
| · •                                                         | <b>e</b> |
| Kun mig<br>Det er kun dig, der kan se dette.                |          |
| Pånær disse personer                                        |          |
| L.                                                          | <b>e</b> |
| Start med at indtaste navnet på en ven eller venne          | eliste   |
| Okay                                                        | Appuller |

Under menuen *Tilpas* kan du vælge hvorvidt kun du skal have adgang til billeder tagget af dig, eller om der er specifikke venner eller vennelister der også må kunne se dem. Du kan fx vælge at det kun er dine venner der må have adgang, og dernæst vælge hvilke venner eller vennelister der ud af denne mængde nægtes adgang. Omvendt kan du også nøjes med at vælge specifikke venner eller vennelister der må have adgang til fotos tagget af dig.

#### DK-CERT

DTU, CENTRIFUGEVEJ, BYGN. 356 • 2800 KGS. LYNGBY TELEFON: 3587 8887 • MAIL: CERT@CERT.DK WWW.CERT.DK ÅBOULEVARD 40, GÅRDHUSET • 2200 KØBENHAVN N TELEFON: 3535 3503 • MAIL: INFO@KOMFOAPPS.COM WWW.KOMFOAPPS.COM

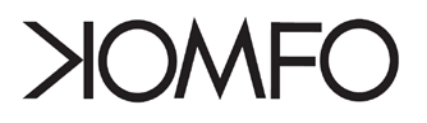

På samme måde som du kan kontrollere hvem der har adgang til *Fotos tagget af dig*, har du også mulighed for at vælge hvem der kan se de billeder, du selv uploader på Facebook i albums. Du kan vælge og frasortere venner for hvert album du opretter.

For at redigere indstillinger for hvert album skal du klikke på *Rediger personlige indstillinger for fotoalbum*.

Fotos tagget af dig 🔒 Kun venner

HINCERIA LOPEZ

| First day | s in N | lexico |
|-----------|--------|--------|
|-----------|--------|--------|

| Hvem kan se dette?                                                                                                    |
|----------------------------------------------------------------------------------------------------|
| Alle                                                                                                    |
| Alle<br>Mine netværk og venner<br>Folk på Copenhagen Business School og venner<br>Venners venner<br>Kun venner<br>Tilpas |

Herefter kan du for hvert album vælge, hvem der skal have adgang til dine fotos via menuen *Tilpas*.

Rediger personlige indstillinger for fotoalbum

### Bestem hvem der må skrive på din væg

Din væg på Facebook indeholder en masse personlig information om dig, så det er vigtigt at overveje, hvilke venner og vennelister der skal have adgang til denne. Du kan bestemme hvem der må skrive på din væg, og dermed også hvem der må se de beskeder der bliver skrevet.

For at ændre indstillingerne skal du klikke på *Vægbeskeder* under menuen *Profil* (se hvordan du finder menuen under punkt 2). Herefter har du mulighed for at vælge og frasortere venner og vennelister der skal have adgang til din væg via menuen *Tilpas*.

På samme måde som du kan styre hvem der må skrive på din væg og se dine fotos (se punkt 3), har du mulighed for at styre en lang række andre oplysninger via fanen *Grundlæggende* under menuen *profil*. Du kan bl.a. styre hvem der kan se dine statusopdateringer, hvem du er venner med, din uddannelsesog arbejdsinfo samt generelle oplysninger, såsom køn, fødselsdag, hjemby, politiske og religiøse synspunkter og civilstand.

# YOMFO

### Skjul dine kontaktinformationer

Ligesom du kan styre dine venners adgang til dine grundlæggende informationer på Facebook (punkt 3 og 4), kan du styre hvem der har adgang til dine kontaktinformationer. Dette er et nyttigt værktøj, når man ikke har et lige tæt forhold til alle sine venner på Facebook, og ikke ønsker at telefonnummer, adresse og e-mail skal være synlige for alle.

Under menuen *Profil* (se hvordan du finder menuen under punkt 2) kan du redigere i disse indstillinger via fanen *Kontaktinformation.* Herefter kan du vælge hvilke venner og vennelister der skal have adgang til de forskellige informationer via menuen *Tilpas*.

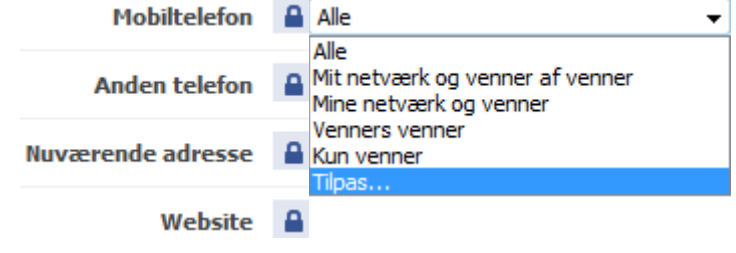

#### Synlighed i Facebook-søgninger

Under menuen *Søg* (se hvordan du finder menuen under punkt 2) kan du kontrollere, hvem der skal kunne finde dig gennem søgning på Facebook, udover dem du er venner med som altid vil kunne finde dig. Det er fx muligt at vælge om det kun skal være dine venner der skal kunne søge på dig, eller om dine venners venner også skal kunne søge på dig. Yderligere kan du angive hvilke netværk der vil få vist din profil i søgninger på Facebook. Det er nemmest at ændre disse indstillinger via menuen *Tilpas* og derefter vælge og frasortere venner og vennelister.

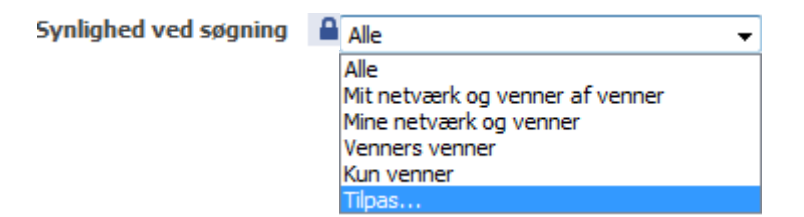

Endvidere kan du vælge hvilke informationer der skal vises i søgeresultatet, når de valgte personer søger på dit navn på Facebook. Du kan fx fravælge, at personer der ser din profil via en søgning på Facebook ikke kan se hvem du er venner med, eller hvilke sider (Public Profiles) du er fan af.

Folk der kan se mig via en søgning kan se:

- Mit profilbillede
- Min venneliste
- 🔽 Et link til at tilføje mig som ven
- 🔽 Et link til at sende mig en besked

**KOMFO** 

📃 Sider, jeg er fan af

DK-CERT DTU, CENTRIFUGEVEJ, BYGN. 356 • 2800 KGS. LYNGBY TELEFON: 3587 8887 • MAIL: CERT@CERT.DK WWW.CERT.DK

# NOMFO

### Synlighed i Google-søgninger

Hvis man Googler dit navn vil søgemaskinen automatisk finde en begrænset udgave af din Facebookprofil, som viser de oplysninger du har angivet folk kan se via en søgning (se punkt 6). Hvis ikke du har angivet nogle kriterier, vil en Google-søgning bl.a. vise dit profilbillede, hvem du er venner med på Facebook og hvilke Public Profiles (sider) du er fan af.

Under menuen *Søg* (se hvordan du finder menuen under punkt 2) kan du ændre indstillingerne og undgå at blive vist i en Google-søgning, og andre søgemaskiner. For at deaktivere denne funktion skal du fjerne fluebenet i nedenstående boks, og dermed blokerer du søgemaskine-indeksering for din Facebook-profil.

#### Offentligt søgeresultat

Brug denne indstilling til at bestemme om dine søgeresultater skal være tilgængelige udenfor Facebook.

Opret et offentligt søgeresultat for mig, og tilmeld den til søgemaskine-indeksering (se eksempel)

#### Bestem hvilke venner der kan se dine seneste aktiviteter

Under menuen *Nyheder og væg* via fanen *Handlinger på Facebook* (se hvordan du finder menuen under punkt 2) kan du selv styre, hvilke historier om dine seneste aktiviteter på Facebook der skal vises i dine venners nyhedsstrøm, når de logger på Facebook.

Dette værktøj er nyttigt hvis du fx ikke vil lade hundredvis af venner vide, at du og kæresten er gået fra hinanden, eller at du har fjernet oplysninger i din profil. Du kan også bestemme om dine venner skal have besked, når du tilføjet en ny ven, har skrevet kommentarer til fotos, tilkendegivet at du *synes godt om* en note, statusopdatering, video eller andet. Når du skriver eller slår noget op på en vens væg, vises det måske i jeres fælles venners nyheder.

👜 🔽 Vis vægopslag

Afsnittet "højdepunkter" på dine venners startsider kan indeholde din nylige aktivitet. Tillad visning af mine aktiviteter i højdepunkter når jeg...

- Skriver en kommentar til eller tilkendegiver, at jeg synes godt om en note
- Skriver en kommentar til eller tilkendegiver, at jeg synes godt om et album
- Skriver en kommentar til eller tilkendegiver, at jeg synes godt om en video
- Skriver en kommentar til eller tilkendegiver, at jeg synes godt om et link
  - 👂 🔲 Retter min civilstand

Nylig aktivitet vil blive vist på din væg, når du redigerer din profil. Vis også nylig aktivitet når jeg...

📝 💭 Fjerner profiloplysninger

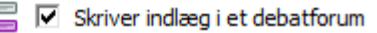

🌆 🗹 Tilføjer en ven

DK-CERT DTU, CENTRIFUGEVEJ, BYGN. 356 • 2800 KGS. LYNGBY TELEFON: 3587 8887 • MAIL: CERT@CERT.DK

WWW.CERT.DK

ÅBOULEVARD 40, GÅRDHUSET • 2200 KØBENHAVN N TELEFON: 3535 3503 • MAIL: INFO@KOMFOAPPS.COM WWW.KOMFOAPPS.COM

# NOMFO

#### Undgå at optræde i sociale annoncer

Facebook sammenligner til tider annoncer med relevante sociale aktiviteter fra brugernes venner når der oprettes Sociale annoncer. Hvis du eksempelvis af fan af en Public Profile (side), og har skrevet en hilsen eller på anden vis været aktiv, så kan du risikere at blive fremhævet i en annonce som reklamerer for den givne Public Profile. Sociale annoncer gør annoncer mere interessante og skræddersyede til dig og dine venner, men du har altså mulighed for at fravælge at blive vist i dine venners annoncer.

Klik på fanen *Sociale annoncer* under menuen *Nyheder og væg* (se hvordan du finder menuen under punkt 2) og vælg om du vil indgå i dine venners annoncer eller ej.

| Indgår i sociale annoncer | Ingen 👻         |
|---------------------------|-----------------|
|                           | Kun mine venner |
|                           | Ingen           |
|                           |                 |

### Applikationsindstillinger

Under menuen *Applikationer* kan du kontrollere, hvilke oplysninger, der er tilgængelige for applikationer, du bruger på Facebook (se hvordan du finder menuen under punkt 2). Du kan bl.a. læse om hvordan applikationer interagerer med dine personlige oplysninger, under fanen *Oversigt.,* når du giver adgangstilladelse til applikationer.

Applikationer får automatisk adgang til dine personlige oplysninger og billeder, såvel som dine venners personlige oplysninger (afhængigt af deres beskyttelsesindstillinger), når du tilføjer den pågældende applikationen. Vennernes personlige oplysninger, som du i forvejen har adgang til, bruges udelukkende til at gøre disse oplysninger tilgængelige for dig også via applikationer. Oplysningerne bliver altså ikke lagret af applikationens udviklere eller misbrugt kommercielt.

Dukanændredinebeskyttelsesindstillingertil atbegrænse,hvilkentypeoplysningerdinevenneromdiggennemapplikationervia fanenIndstillinger.

| - | Del mit neuro | maturante an |            | a near the for | de se de la | and unning a set |
|---|---------------|--------------|------------|----------------|-------------|------------------|
| 0 | Dei mit navn, | netværk og   | venneliste | samung         | algende     | opiysninger:     |
|   |               |              |            |                | -           |                  |

- Profilbillede
   Grundlæggende oplysninger Hvad er det?
   Personlige oplysninger (aktiviteter, interesser osv.)
   Nuværende opholdssted (hvilken by jeg er i)
   Uddannelseshistorik
   Arbejdshistorik
   Profilstatus
   Væg
   Noter
   Grupper, jeg er medlem af
- 🔽 Begivenheder, jeg er inviteret til
- Billeder, jeg har taget
- Billeder af mig
- Civilstand
- Online tilstedeværelse
- ▼ Hvilken type forhold, jeg søger
- ✓ Hvilket køn, jeg er interesseret i
- Hvem jeg er i et forhold med
- Religiøs overbevisning

#### DK-CERT

DTU, CENTRIFUGEVEJ, BYGN. 356 • 2800 KGS. LYNGBY TELEFON: 3587 8887 • MAIL: CERT@CERT.DK WWW.CERT.DK ÅBOULEVARD 40, GÅRDHUSET • 2200 KØBENHAVN N TELEFON: 3535 3503 • MAIL: INFO@KOMFOAPPS.COM WWW.KOMFOAPPS.COM

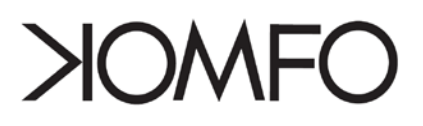

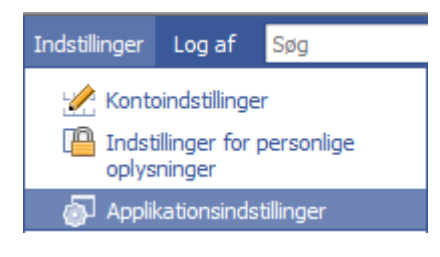

Under menuen *Applikationsindstillinger* kan du redigere indstillingerne for enkelte applikationer. Her får du et overblik over alle de applikationer du har tilføjet til din profil med mulighed for slette dem du ikke længere bruger samt redigere indstillingerne for hver enkel applikation.

Når du klikker på *Rediger indstillinger* for den ønskede applikation, vises en boks med supplerende tilladelser, hvor du kan tillade eller forbyde applikationen en række handlinger. Du kan fx selv bestemme hvorvidt applikationen har adgang til dine data, når du ikke bruger applikationen, om du kan modtage e-mails fra applikationen og om dine handlinger på applikationen bliver vist på din væg. Endvidere kan du vælge om applikationen skal bogmærkes på din profil, så du lettere kan finde den i din daglige gang på Facebook.

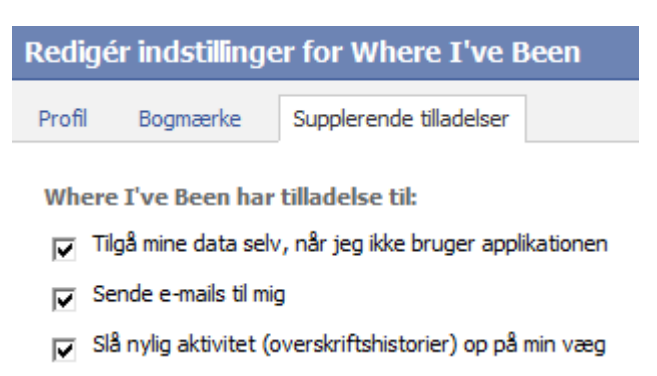

Med disse 10 steps vil du højst sandsynligt opnå en forbedret oplevelse med Facebook. Vi modtager meget gerne kommentarer omkring emnet.

#### Facebook Guiden er udarbejdet og udgivet af Komfo i samarbejde med DK-CERT

Komfo er en IT- og rådgivningsvirksomhed, der hjælper virksomheder og organisationer med integrere Facebooks platform med nye, eller eksisterende, websites- og services.

Få yderligere information omkring Komfo på <u>www.komfoapps.com</u>.

DK-CERT overvåger it-sikkerheden i Danmark som en del af et internationalt samarbejde.

Få yderligere information omkring DK-CERT på <u>www.cert.dk</u>.